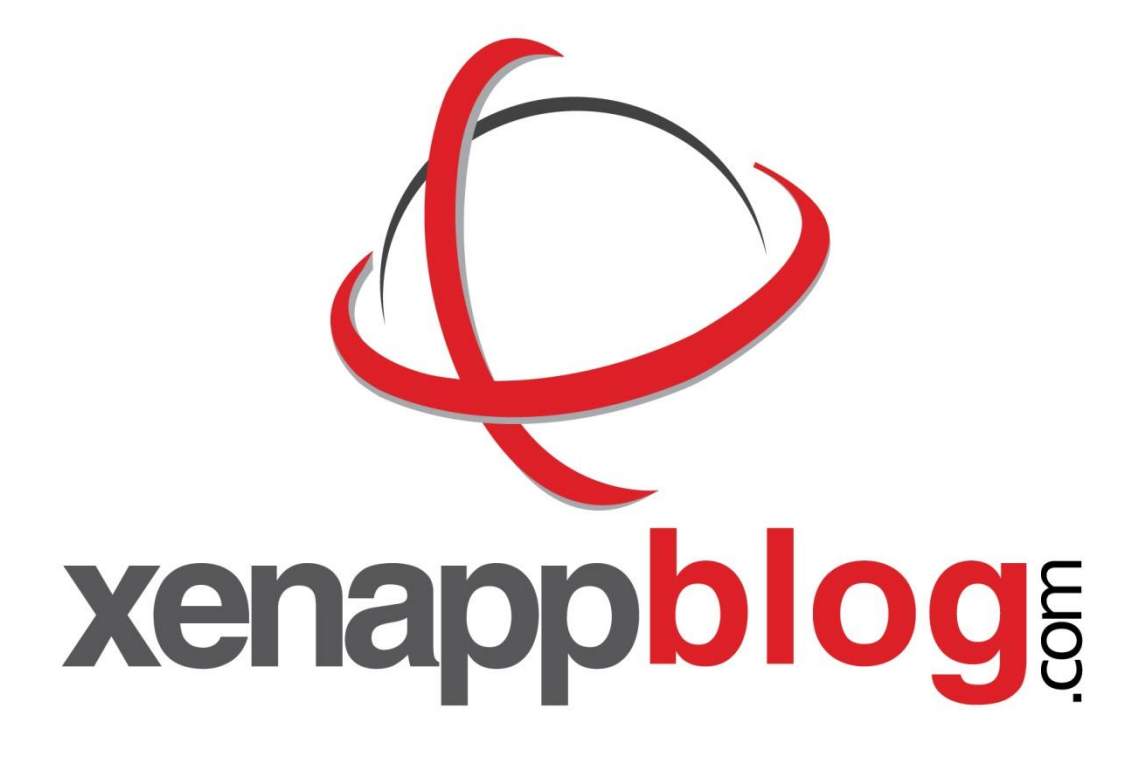

You may distribute this eBook freely, and/or bundle it as a free bonus with other products, as long as it is left completely intact, unaltered and delivered via this PDF file. You may also republish excerpts as long as they are accompanied by an attribution link back to <a href="http://www.xenappblog.com">http://www.xenappblog.com</a>.

This eBook contains affiliate links. Enjoy.

Copyright © 2010 Trond Eirik Haavarstein. Some rights reserved.

| Trond Eirik Haavarstein | Revision 1.0 | October 12, 2010 |
|-------------------------|--------------|------------------|
|                         |              |                  |
|                         |              |                  |
|                         |              |                  |

# **Table of Contents**

| Configure Lab on Rackspace Cloud                         | 3 |
|----------------------------------------------------------|---|
| Introduction                                             | 3 |
| Getting started with Rackspace Cloud                     | 3 |
| Sign in to your account                                  | 4 |
| Setting up your iPhone/iPad with the Rackspace Cloud App | 7 |
| Some Rackspace Cloud App Screenshots                     | 8 |

# **Configure Lab on Rackspace Cloud**

## Introduction

This guide will take you through the necessary steps to sign up and create your first Virtual Machine in the Rackspace Cloud. The process is very simple and very fast.

The advantages of a cloud based lab are many, but I would like to highlight some.

Pro:

- Fast download speed I got 8 mb/s from Microsoft
- Fast deployment Server up and running in less than 2 minutes
- You pay per hour Set up your lab on a weekend to minimize the cost

Cons:

- No access to the XenServer
- Not possible to setup a XenDesktop / Provisioning Services lab

### **Getting started with Rackspace Cloud**

Head over to <u>www.RackSpace.com</u> and Click **Order Now** in the Cloud Servers section.

| cloud servers 🗢                                                                                                    | Learn More<br>Order Now | cloudfiles <sup>.0</sup>                                                                                                    | Learn More<br>Order Now |
|----------------------------------------------------------------------------------------------------|-------------------------|----------------------------------------------------------------------------------------------------|-------------------------|
| You manage & control it all                                                                                                    |                         | Unlimited, On-demand storage                                                                                                    |                         |
| <ul> <li>Linux and Windows Servers on-demand</li> <li>Dynamic scaling at a moment's notice</li> <li>Open Source APIs</li> <li>No long-term contracts—pay only for what you use</li> </ul> |                         | <ul> <li>Secure, scalable online storage</li> <li>Pay only for what you use</li> <li>Easy access via file manager or API</li> <li>Server content at blazing speeds with</li> </ul> | Limelight CDN           |
| cloudsites An ideal platform for simple sites and common Linux and Windows frameworks like Wordpress, Joomla, or .NET Store Front.                                                        |                         |                                                                                                    | Learn More              |

Select Cloud Server and fill in your desire username & password and billing information.

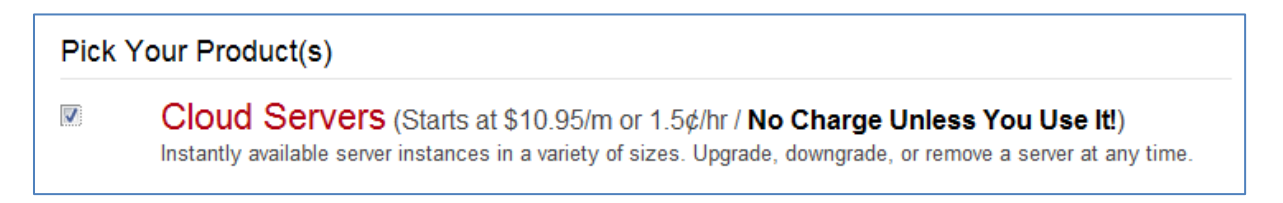

After you have placed your order you'll receive a phone call within 15 minutes to verify your account. Once the account has been verified you'll receive an email from Rackspace Cloud.

| Founders at Rackspace to me                                                                                                    | show details 11:33 AM (6 hours ago)                                                                                                    | ski Reply                                 |
|----------------------------------------------------------------------------------------------------|----------------------------------------------------------------------------------------------------|-------------------------------------------|
| Welcome to the Rackspace Cloud! We want to ensure you have a fanatical oblow for your reference.                                                                                                    | experience, so we have noted some important info                                                                                                    | ormation                                  |
| Get Started Now!                                                                                                    |                                                                                                    |                                           |
| To get started, you will need to log into your control panel: <a href="https://manage.ra">https://manage.ra</a><br>initially created when ordering your service. If you can't remember, click on "<br>your secret question and answer. This is needed to verify your account when | ackspacecloud.com/<br>forgot password." Once you log in, please make s<br>a you call in for support.                                                             | word you<br>sure to set (                 |
| Here is a great video to help you get started:<br>http://www.rackspacecloud.com/cloud_hosting_demos                                                                                                    |                                                                                                    |                                           |
| Technical Resources                                                                                                    |                                                                                                    |                                           |
| We have built an extensive knowledge base to guide you through setting up questions:<br>http://help.rackspacecloud.com                                                                                                    | your cloud configuration and answer common tec                                                                                                    | hnical                                    |
| Please be sure to visit our very active blog where you will find lots of tips and<br>http://www.rackspacecloud.com/blog                                                                                                    | tricks for optimizing your Rackspace Cloud expe                                                                                                    | erience:                                  |
| How To Contact Us                                                                                                    |                                                                                                    |                                           |
| If you weren't able to find the answer in our knowledge base, we have a techn<br>system and phone. We're here to assist you with all aspects of the control p<br>and database) and basic website troubleshooting concerns. If you need assi<br>direction.                         | nical support team ready to assist 24/7 via chat, t<br>vanel, general connectivity issues (i.e. web, mail,<br>stance beyond this, we will do our best to point y | icketing<br>webmail, ftp<br>ou in the rig |

# Sign in to your account

|             |                | 🛱 Su            | pport: 1-800-961-4454 🛛 🔇 | Customer Login        |
|-------------|----------------|-----------------|---------------------------|-----------------------|
|             |                |                 |                           | MyRackspace           |
|             |                |                 |                           | Cloud Control Panel   |
| C rockspoco |                |                 |                           | Rackspace Webmail     |
|             | 🔫 Start a Chat | 🔀 Send an Email | 🖀 Sales: 1-800-961-2888   | (Enter Search Term) Q |
| HOSTING     |                |                 |                           |                       |
|             |                |                 |                           |                       |
|             |                |                 |                           |                       |
| the .       |                |                 |                           |                       |
| rackspace   | cloud          |                 |                           |                       |
|             |                |                 |                           |                       |
|             |                |                 |                           |                       |

| Usemaine                  |
|---------------------------|
| Don't know your username? |
| Password                  |
| Lost your password?       |
| Login                     |

Select the Windows tab and the image you would want to provision.

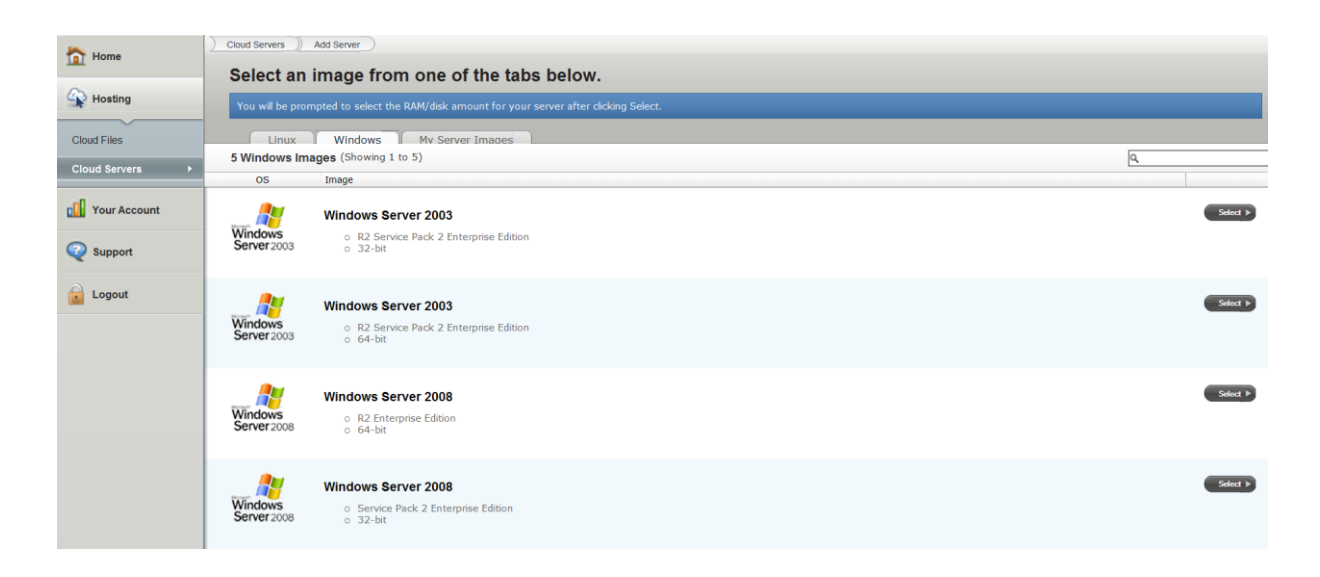

#### Server Configuration

X

| <ul> <li>DC01</li> <li>Only alphanumeric characters, periods, and hyphen are valid.</li> <li>Server Size</li> <li>RAM Disk Price Per Hour</li> <li>1024 MB 40 GB \$0.08</li> <li>2048 MB 80 GB \$0.16</li> <li>4096 MB 160 GB \$0.32</li> <li>8192 MB 320 GB \$0.58</li> <li>15872 MB 620 GB \$1.08</li> </ul>  | 1111<br>5 cu | age: windows              | Server 2008   |                      |
|----------------------------------------------------------------------------------------------------|--------------|---------------------------|---------------|----------------------|
| Only alphanumeric characters, periods, and hyphen<br>are valid.<br>Server Size<br>RAM Disk Price Per Hour<br>1024 MB 40 GB \$0.08<br>2048 MB 80 GB \$0.16<br>4096 MB 160 GB \$0.32<br>8192 MB 320 GB \$0.58<br>15872 MB 620 GB \$1.08                                                                           | DC           | )1                        |               |                      |
| RAM         Disk         Price Per Hour                1024 MB         40 GB         \$0.08                2048 MB         80 GB         \$0.16                4096 MB         160 GB         \$0.32                8192 MB         320 GB         \$0.58                15872 MB         620 GB         \$1.08 | On<br>are    | ly alphanumerio<br>valid. | c characters, | periods, and hyphens |
| RAM       Disk       Price Per Hour <ul> <li>1024 MB</li> <li>40 GB</li> <li>\$0.08</li> </ul> <li>2048 MB  <li>80 GB</li> <li>\$0.16</li> <ul> <li>4096 MB</li> <li>160 GB</li> <li>\$0.32</li> </ul> <li>8192 MB  <li>15872 MB  <ul> <li>620 GB</li> <li>\$1.08</li> </ul></li></li></li>                     | Se           | rver Size                 |               |                      |
| <ul> <li>1024 MB</li> <li>40 GB</li> <li>2048 MB</li> <li>80 GB</li> <li>4096 MB</li> <li>160 GB</li> <li>320 GB</li> <li>58192 MB</li> <li>20 GB</li> <li>5872 MB</li> <li>620 GB</li> <li>1.08</li> </ul>                                                                                                    |              | RAM                       | Disk          | Price Per Hour       |
| <ul> <li>2048 MB</li> <li>4096 MB</li> <li>160 GB</li> <li>\$0.32</li> <li>\$192 MB</li> <li>320 GB</li> <li>\$0.58</li> <li>15872 MB</li> <li>620 GB</li> <li>\$1.08</li> </ul>                                                                                                    | ۲            | 1024 MB                   | 40 GB         | \$0.08               |
| <ul> <li>4096 MB</li> <li>160 GB</li> <li>\$0.32</li> <li>\$192 MB</li> <li>320 GB</li> <li>\$0.58</li> <li>15872 MB</li> <li>620 GB</li> <li>\$1.08</li> </ul>                                                                                                    | 0            | 20 <b>4</b> 8 MB          | 80 GB         | \$0.16               |
| <ul> <li>8192 MB</li> <li>320 GB</li> <li>\$0.58</li> <li>15872 MB</li> <li>620 GB</li> <li>\$1.08</li> </ul>                                                                                                    | 0            | 4096 MB                   | 160 GB        | \$0.32               |
| ◎ 15872 MB 620 GB \$1.08                                                                                                    | 0            | 8192 MB                   | 320 GB        | \$0.58               |
|                                                                                                    | 0            | 15872 MB                  | 620 GB        | \$1.08               |
|                                                                                                    |              |                           |               |                      |

| Kome            | Cloud Servers Overview                                                                                                    |
|-----------------|----------------------------------------------------------------------------------------------------|
|                 | Overview                                                                                                    |
| General Hosting | You will receive an email upon completion. Your root/administrator password will be:                                                                                                    |
| Cloud Files     | Overview DNS Images Diagnostics                                                                                                    |
| Cloud Servers   | Actions For This Server                                                                                                    |
| Your Account    |                                                                                                    |
| 🥺 Support       | Console     Console     Console |
| 😥 Logout        |                                                                                                    |
|                 | Cloud Server Details                                                                                                    |
|                 | Name & Status                                                                                                    |
|                 | Name: DC01                                                                                                    |
|                 | Status: 🔅 Building 91%                                                                                                    |
|                 | Current Action: Build                                                                                                    |
|                 | Age: <b>0 Days</b>                                                                                                    |
|                 | Technical Details                                                                                                    |
|                 | RAM: 1024 MB                                                                                                    |
|                 | Disk Space: 40 GB                                                                                                    |
|                 | Bandwidth In: 0.00 GB                                                                                                    |

When the server is finished you'll receive an email from Rackspace.

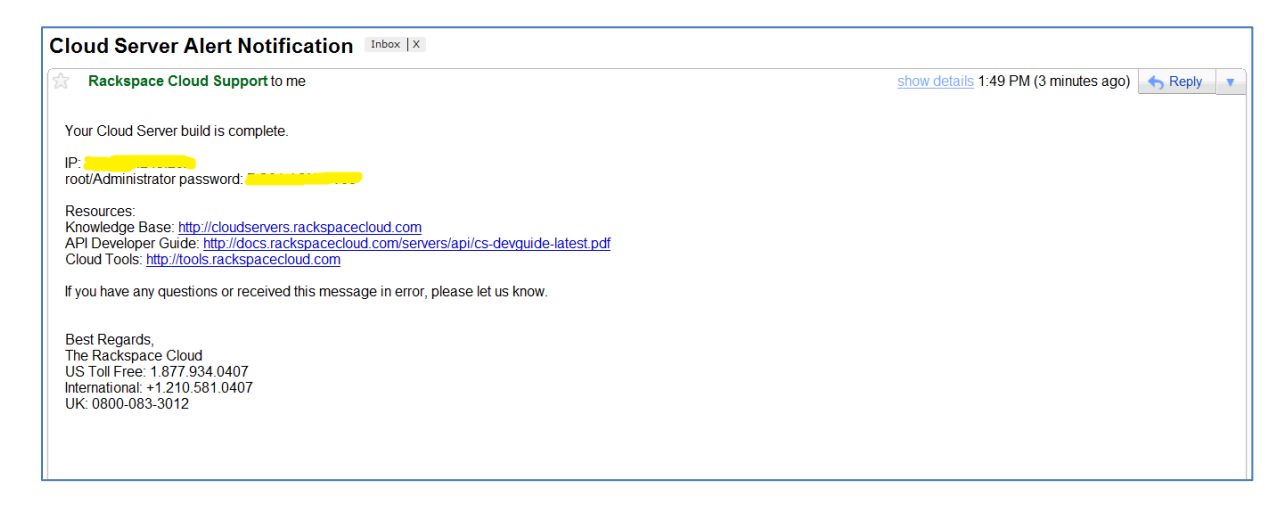

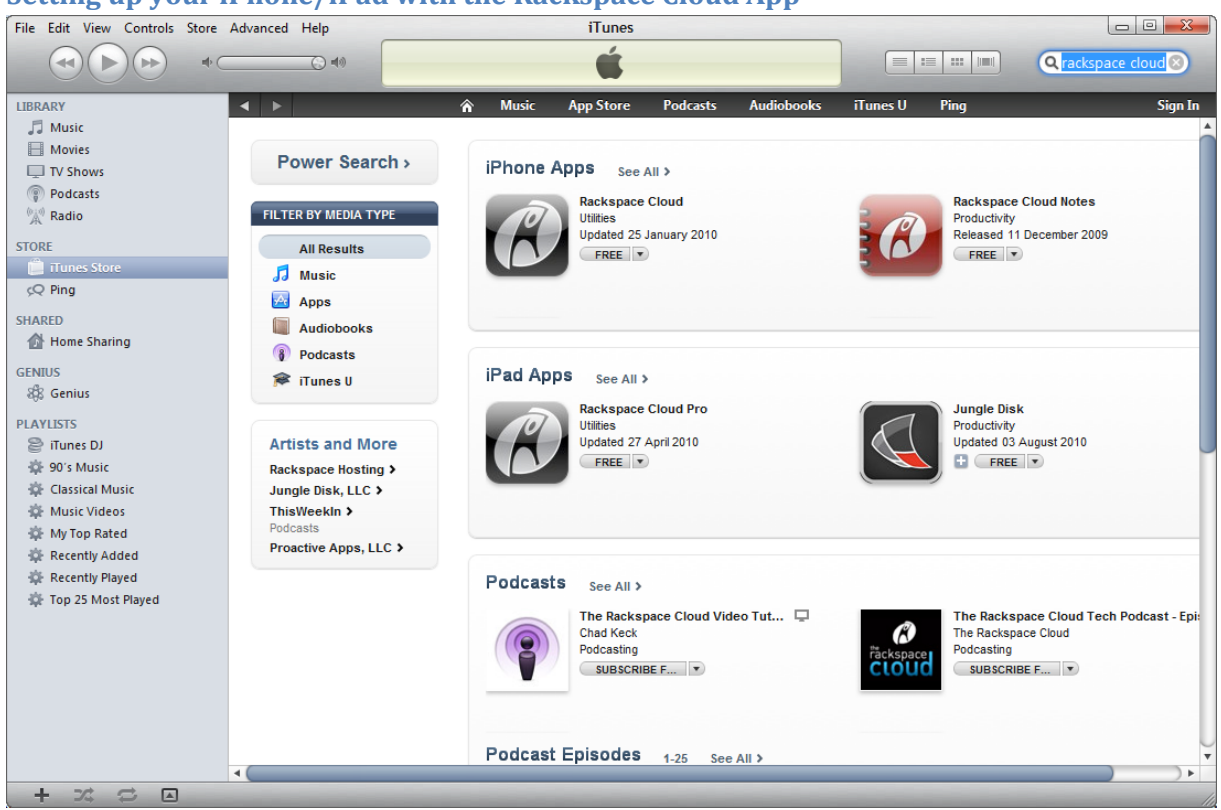

# Setting up your iPhone/iPad with the Rackspace Cloud App

To enable API access you'll need to find the API key from the Account page. Select "Show Key"

I recommend copy & pasting the API key into a mail and sending it to an email account you can access from your iPhone / iPad. It's pretty long so it's much easier to copy & paste it into the application.

| Home                | APLAccess                                                                                                    |
|---------------------|----------------------------------------------------------------------------------------------------|
| A Hosting           | Ariacless                                                                                                    |
| Vour Account        | • Enable API Access                                                                                                    |
| Reports             | Username                                                                                                    |
| Billing             | API Key Store Key                                                                                                    |
| Username & Contacts | This key must be included with your control panel usemame in all requests to the Cloud Web Services API. To learn more about request signatures, please refer to Developer<br>Resources for articles about the web services you are using                                                                          |
| API Access >        | IMPORTANT: Your API Access Key should be known only by you. It is important to keep your key confidential to protect your account.                                                                                                    |
| Q Support           |                                                                                                    |
| Logout              | Generate A New API Access Key                                                                                                    |
|                     | Note: If you already have an API Access Key and generate a new one, your curent key will become obsolete and will be replaced by the new one. Any requests made to the Cloud Web Services API using the obsolete key will fail with an authentication error.<br>Your new key will appear in the API Key box above. |

### Some Rackspace Cloud App Screenshots

|                  | 1                | 11          |                 |                |             |
|------------------|------------------|-------------|-----------------|----------------|-------------|
| 📶 N Telenor 奈    | 13:57            | ● * ■       | III N Telenor   | 13:57          | ● 券 🖻       |
|                  | Servers          | +           | Servers         | DC01           | Save        |
| DC01<br>1GB serv | ver - Windows Se | > rver 2008 | Server De       | tails          |             |
|                  |                  |             | Name D          | 0C01           |             |
|                  |                  |             | Flavor <b>1</b> | GB server      |             |
|                  |                  |             | Image V         | Vindows Server | 2008 R2     |
|                  |                  |             | Memory 1        | 024 MB         |             |
|                  |                  |             | Disk 4          | 0 GB           |             |
|                  |                  |             | Status A        | ctive          |             |
|                  |                  |             | Public IP       | Addresses      |             |
|                  | <u>к</u> та      |             |                 | A              |             |
| Servers          | IP Groups        | Cloud Files | Servers         | IP Groups      | Cloud Files |

You can even create new virtual machines from the application.

| iPad ᅙ   |         |          | 18.28                             | 42                     | :% 📭 |
|----------|---------|----------|-----------------------------------|------------------------|------|
| Services | Servers | ¢        | Server Details                    |                        | +    |
| M DC01   | _       | Cancel   | New Server Save                   |                        |      |
|          |         | -        |                                   | DC01                   |      |
|          |         | Serve    | r Name                            | Active                 |      |
|          |         | Chao     |                                   | 245c5ee435ea8483383af  |      |
|          |         | Choo     | se an image                       |                        |      |
|          |         |          | Windows Server 2003 R2 SP2 x86    | ows Server 2008 R2 x64 |      |
|          |         |          | Dracle EL JeOS Release 5 Update 3 | 1024 MB                |      |
|          |         | l 😂 1    | Fedora 13 (Goddard)               | 1024 MB                |      |
|          |         |          | CentOS 5.4                        | 40 GB                  |      |
|          |         | 0        | Debian 5.0 (lenny)                |                        |      |
|          |         | <b>i</b> | Jbuntu 8.04.2 LTS (hardy)         | *                      |      |
|          |         | <b>F</b> | Fedora 12 (Constantine)           |                        |      |
|          |         | <b>N</b> | Nindows Server 2003 R2 SP2 x64    | *                      |      |
|          |         | N 1      | Nindows Server 2008 SP2 x64       |                        |      |
|          |         |          | Jbuntu 10.04 LTS (lucid)          | >                      |      |
|          |         |          | Rename This Server                |                        |      |